# Lab Management Zing Health February 1, 2025

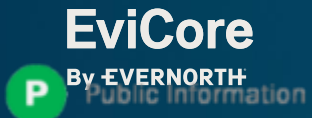

## +Lab Management Solution

### **Covered Services**

- Hereditary Cancer Syndromes
- Carrier Screening Tests
- Tumor Marker / Molecular Profiling
- Immunohistochemistry (IHC)
- Hereditary Cardiac Disorders
- Cardiovascular Disease and Thrombosis Risk Variant Testing
- Pharmacogenomics Testing
- Neurologic Disorders
- Mitochondrial Disease Testing
- Intellectual Disability / Developmental Disorders

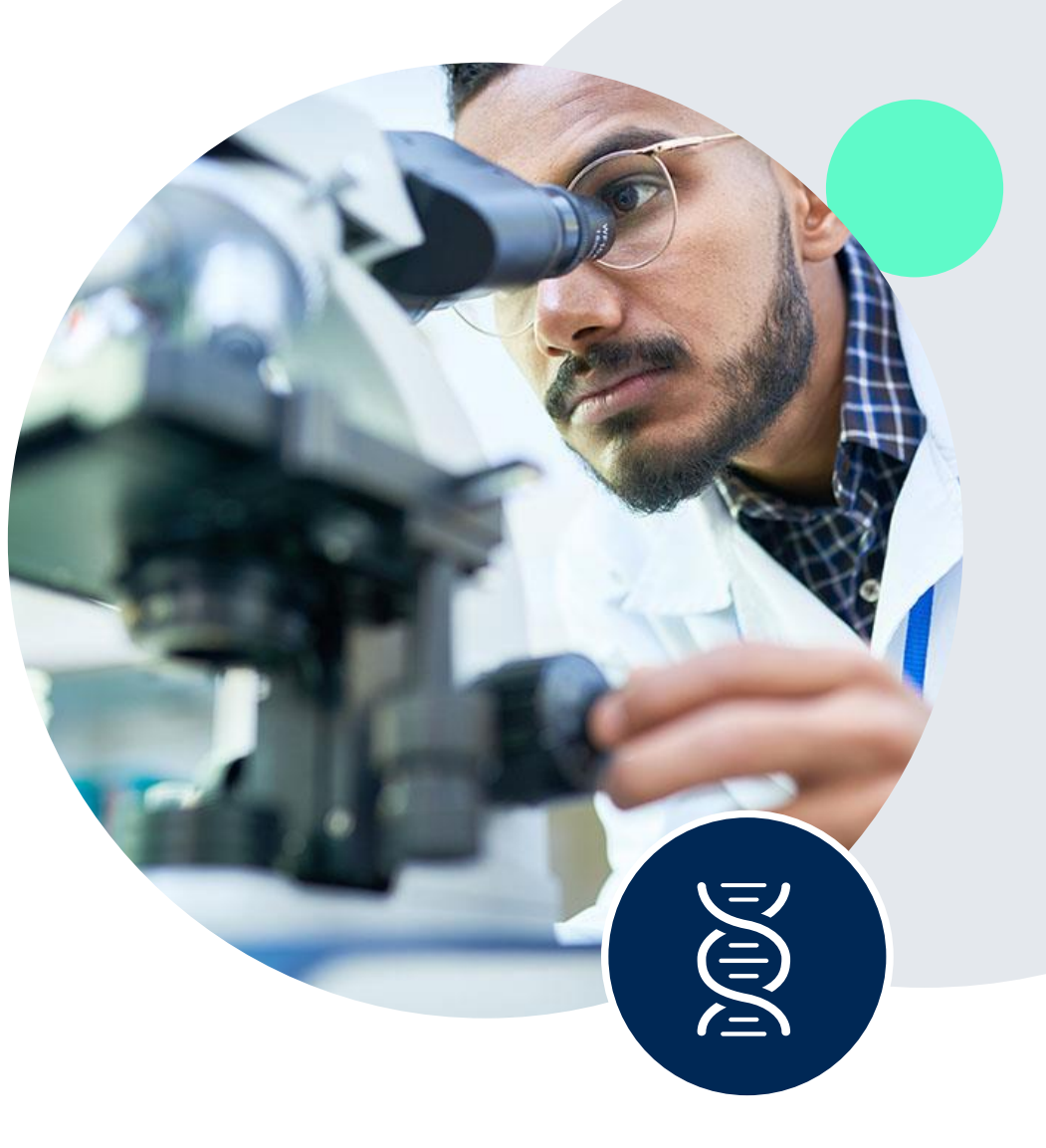

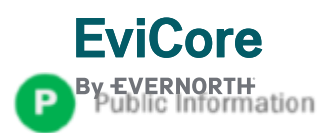

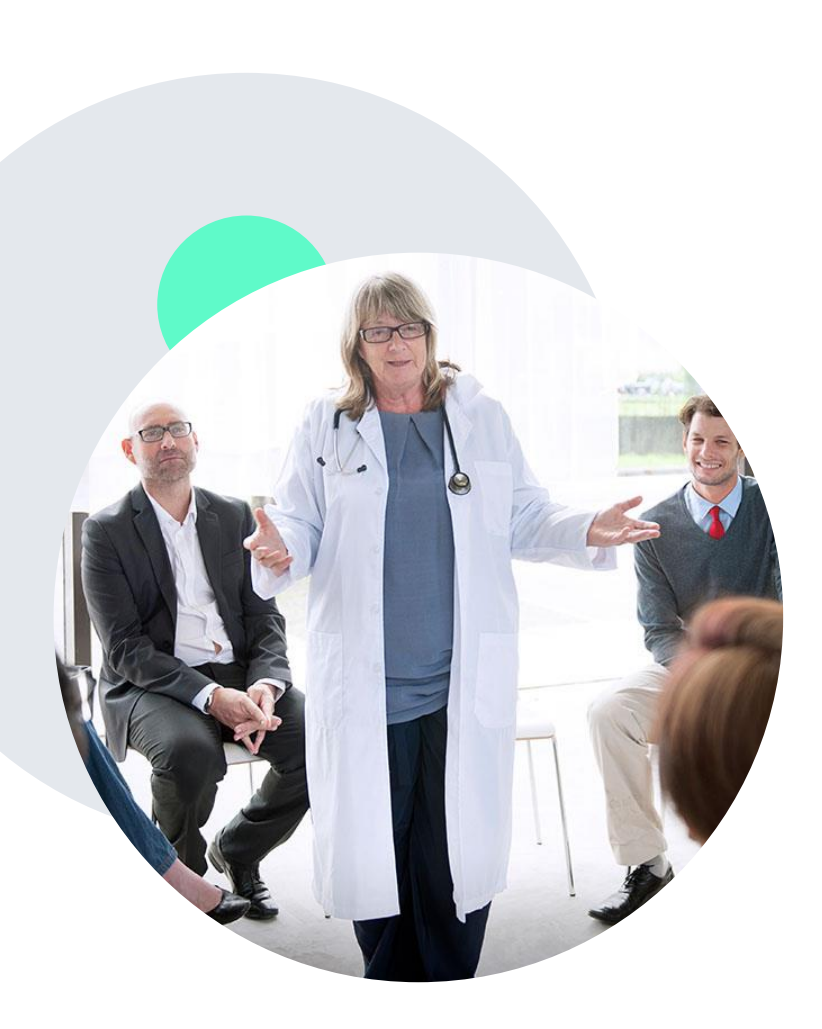

### +Evidence-Based Guidelines

### The foundation of our solutions

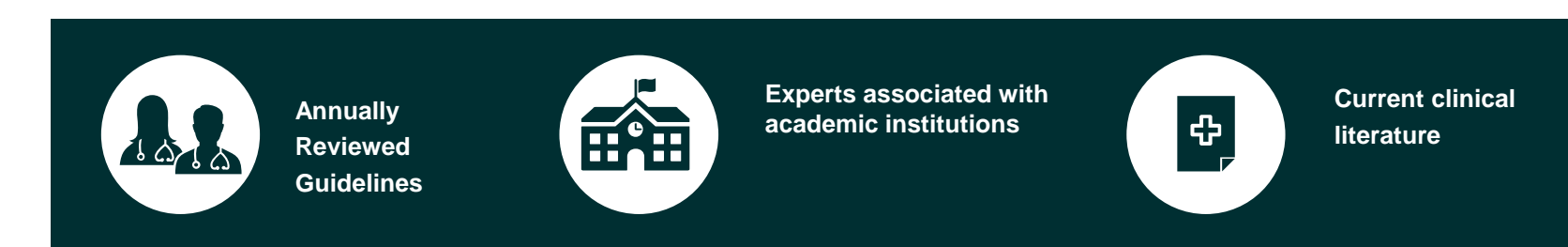

### **Evidence-based medical policy incorporating:**

- Independent health technology assessments
- Annual review of current clinical literature
- Internal specialty expertise
- National society recommendations
- External academic institution subject matter experts
- Medical Advisory Board

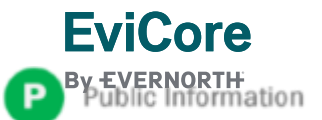

### +Utilization Management

+Prior Authorization Process

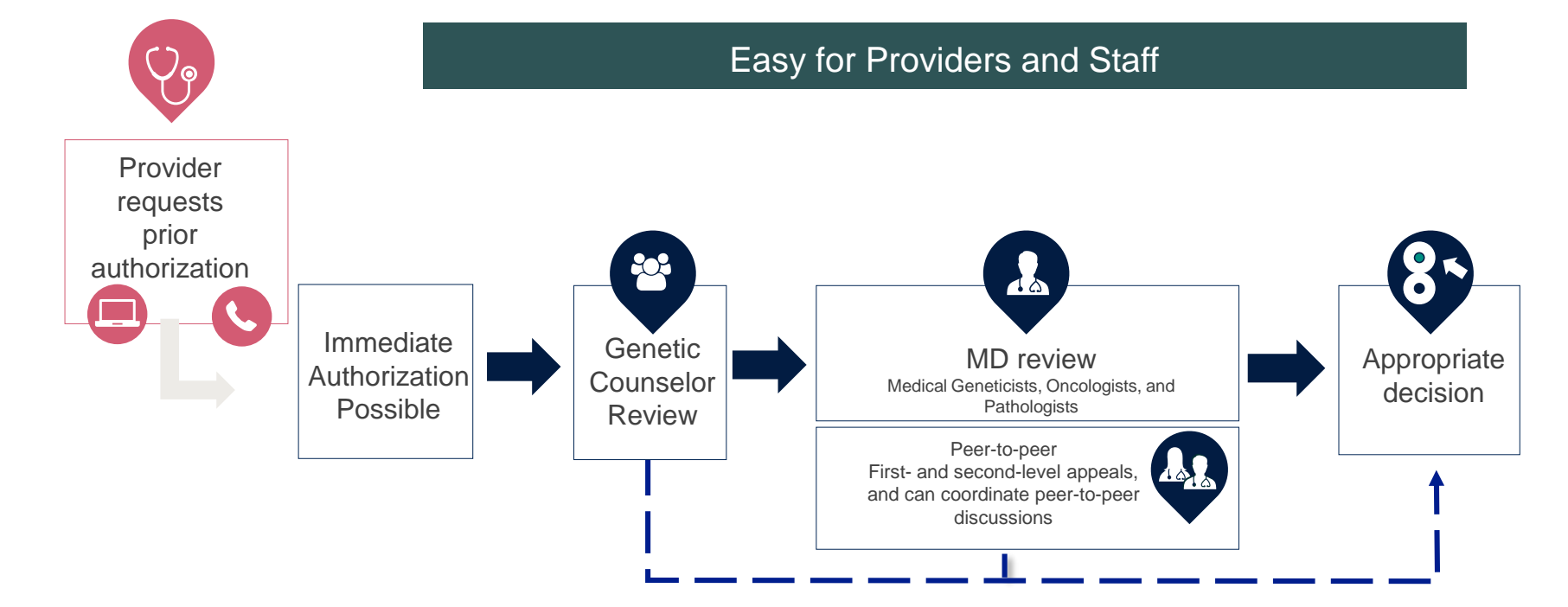

#### Recommend Prior Authorization on ~398 CPT Codes

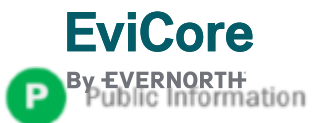

## +Non-Clinical Information Needed

## The following information must be provided to initiate the prior authorization request:

#### +Member Information

- First and Last Name
- Date of Birth
- Member Identification Number
- Phone Number (If Applicable)

#### +Ordering Physician Information

- First and Last Name
- Practice Address
- Individual National Provider Identification (NPI) Number
- Tax Identification Number (TIN
- Phone and Fax Numbers

- +Rendering Laboratory Information
- Laboratory Name
- Street Address
- National Provider Identification (NPI) Number
- Tax Identification Number (TIN)
- Phone and Fax Numbers

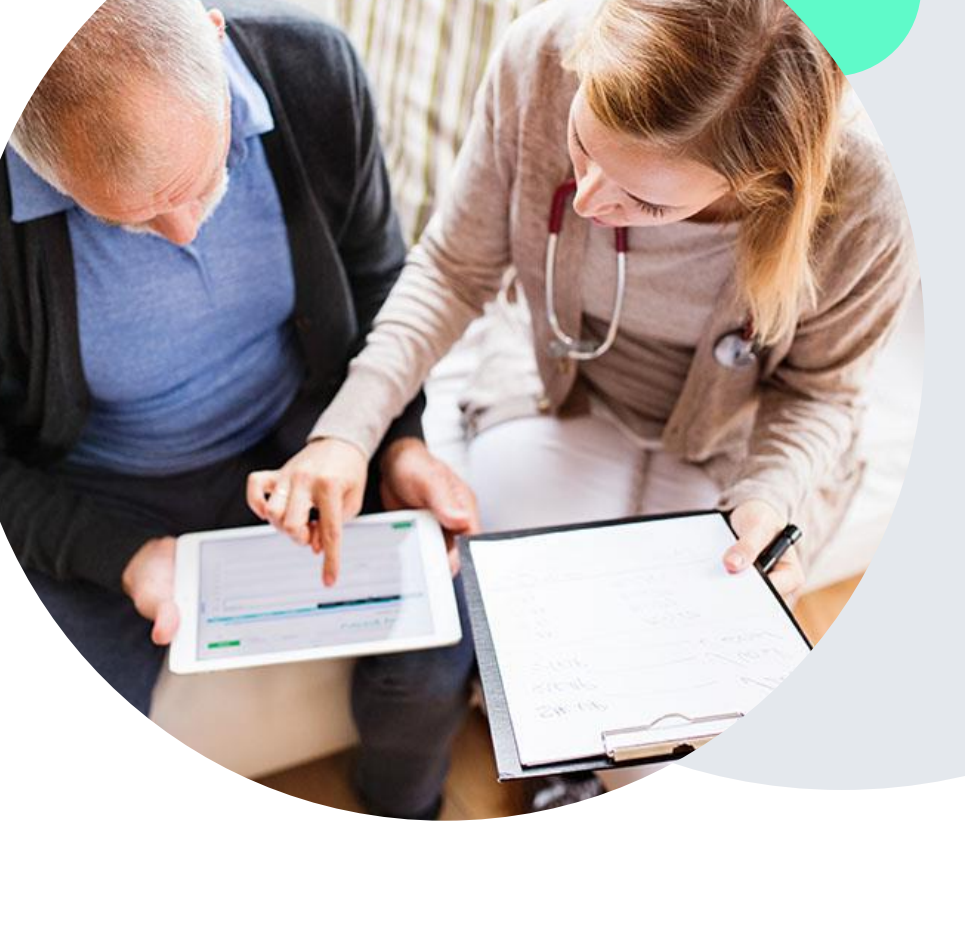

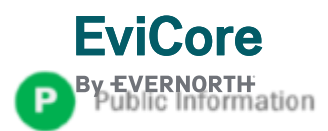

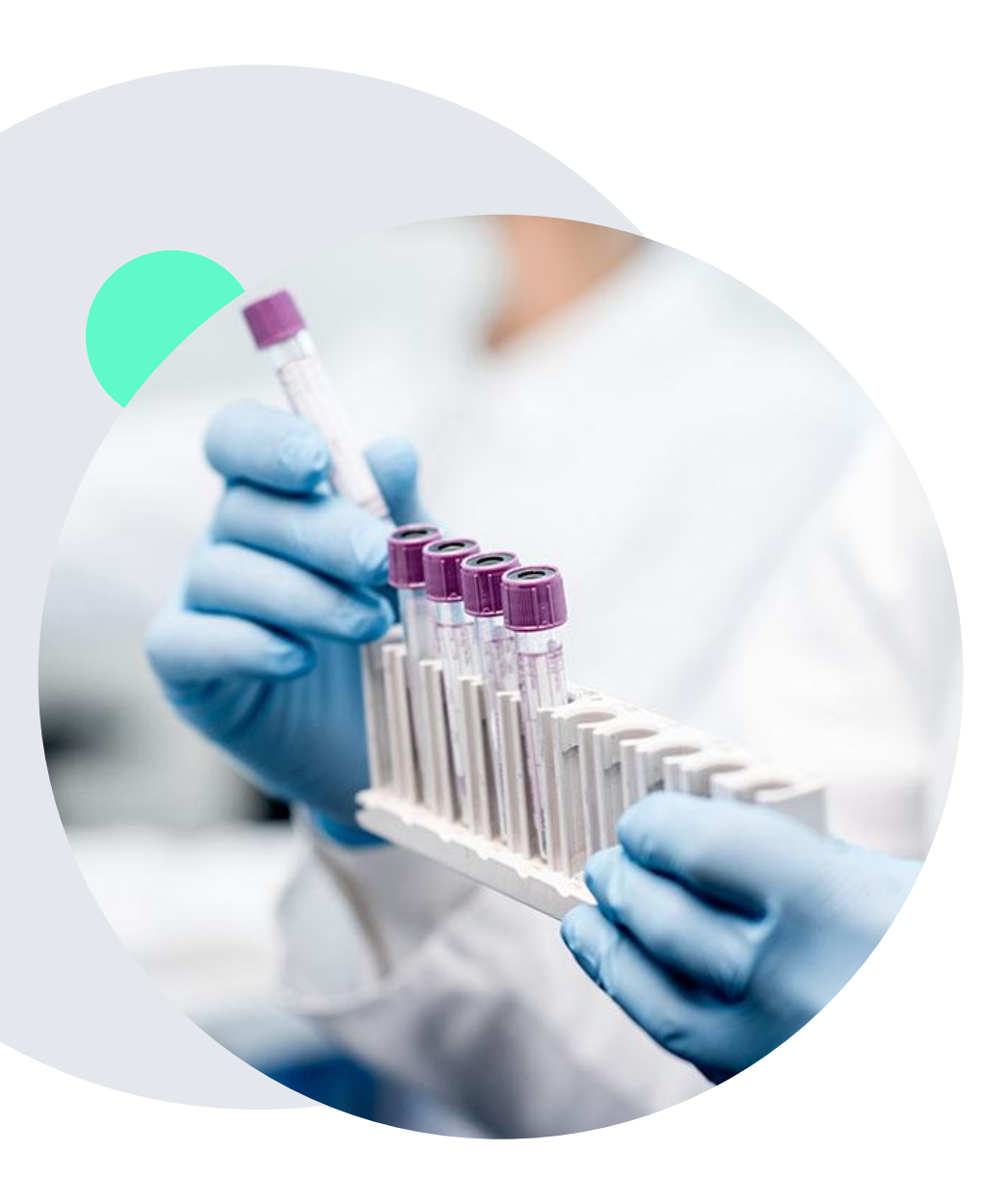

## +Clinical Information Needed

### +Review criteria utilizing NCD's and LCD's if available.

If clinical information is needed, this may include, but is not limited to:

- Details about the test being performed (test name, description and/or unique identifier)
- All information required by applicable policy
- Test indication, including any applicable signs and symptoms or other reasons for testing
- Any applicable test results (laboratory, imaging, pathology, etc.)
- Any applicable family history
- How test results will impact patient care

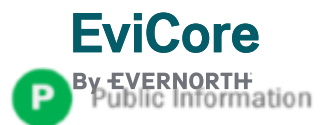

### Initiating A Case-www.evicore.com

|    | Home                                          | Certification<br>Summary                | Authorization<br>Lookup   | Eligibility<br>Lookup | Clinical<br>Certification | Certification Requests<br>In Progress | MSM Practitioner<br>Perf. Summary Portal | Resources     | Manage<br>Your Account | Help /<br>Contact Us |
|----|-----------------------------------------------|-----------------------------------------|---------------------------|-----------------------|---------------------------|---------------------------------------|------------------------------------------|---------------|------------------------|----------------------|
|    |                                               |                                         |                           |                       |                           |                                       |                                          |               |                        |                      |
| F  | Request                                       | an Author                               | ization                   |                       |                           |                                       |                                          |               |                        |                      |
| Ţ  | o begin, ple                                  | ease select a prog                      | gram below:               |                       |                           |                                       |                                          |               |                        |                      |
| (  | 🔿 Durable                                     | Medical Equipme                         | ent(DME)                  |                       |                           |                                       |                                          |               |                        |                      |
| (  | <ul> <li>Gastroe</li> </ul>                   | nterology                               |                           |                       |                           |                                       |                                          |               |                        |                      |
| (  | Lab Mar                                       | nagement Progra                         | m                         |                       |                           |                                       |                                          |               |                        |                      |
| (  | Medical                                       | Oncology Pathw                          | ays                       |                       |                           |                                       |                                          |               |                        |                      |
| (  | <ul> <li>Nusculo</li> <li>Radiatio</li> </ul> | oskeletal Ivlanage<br>In Thorany Manage | ment<br>romont Program (I |                       |                           |                                       |                                          |               |                        |                      |
|    |                                               | ev and Cardiology                       | gement Program (i         | N I WIF J             |                           |                                       |                                          |               |                        |                      |
| (  | <ul> <li>Sleep M</li> </ul>                   | anagement                               | ,                         |                       |                           | The second                            | · · ·                                    |               |                        |                      |
| (  | <ul> <li>Specialt</li> </ul>                  | y Drugs                                 |                           |                       |                           | Are you buildir                       | <u>ng a ca</u> se as a referrir          | ig provider c | or as a renderii       | ng lab?              |
| ^  | re veu buil                                   | ding a casa as a r                      | oforring provider o       | vr as a randarin      | a lab2                    | Please Select                         | •                                        |               |                        |                      |
| Î  | Please Sele                                   | ct 🗸                                    | elerning provider c       | n as a renuern        | ig lab:                   | Please Select                         |                                          |               |                        |                      |
|    |                                               |                                         |                           |                       |                           | Referring Prov                        | ider                                     |               |                        |                      |
|    |                                               |                                         |                           |                       |                           | Rendering Lab                         |                                          |               |                        |                      |
|    | CONTINU                                       |                                         |                           |                       |                           | CONTINUE                              |                                          |               |                        |                      |
| Cl | ick here for h                                | elp                                     |                           |                       |                           |                                       |                                          |               |                        |                      |

- Choose Clinical Certification to begin a new request
- Select Lab Management Program
- Select if you are the referring provider or rendering lab then proceed to entering information

### EviCore

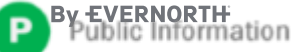

## +Select Referring Provider

| Home          | Certification<br>Summary | Authorization<br>Lookup | Eligibility<br>Lookup | Clinical<br>Certification | Certification Requests<br>In Progress | MSM Practitioner<br>Perf. Summary Portal | Resources        | Manage<br>Your Account                   | Help /<br>Contact Us              |                                                    |     |
|---------------|--------------------------|-------------------------|-----------------------|---------------------------|---------------------------------------|------------------------------------------|------------------|------------------------------------------|-----------------------------------|----------------------------------------------------|-----|
| Reque         | sting Provi              | der Informa             | tion                  |                           |                                       |                                          |                  |                                          | Add Y                             | our Contact Info                                   |     |
| Select the    | provider for who         | m vou want to sub       | mit an author         | ization request.          | f vou don't see them listed           | . click Manage Your Account to           | add them.        |                                          | Provider                          | 's Name:*                                          | [?] |
|               |                          | ,                       |                       |                           | ,                                     | , <u></u>                                |                  |                                          | Who to                            | Contact:*                                          | [?] |
| Filter Last   | Name or NPI:             |                         |                       |                           |                                       |                                          |                  |                                          |                                   | Fax:*                                              | [?] |
|               |                          |                         |                       |                           |                                       | noose Your Insure                        | r                |                                          |                                   | Phone:*                                            | [?] |
|               | Pro                      | ovider                  |                       |                           |                                       |                                          | -                |                                          |                                   | Ext.:                                              | [?] |
| SE            | LECT                     |                         |                       |                           | Ple                                   | uesting Provider:                        | is authorization | request.                                 | C                                 | ell Phone:                                         |     |
| SE            |                          |                         |                       |                           | Ple                                   | ease Select a Health Plan                | ~                |                                          |                                   | Email:                                             |     |
|               |                          |                         |                       |                           |                                       | BACK CONTINUE                            |                  |                                          | BAC                               |                                                    |     |
| BAC           | CONTINU                  | JE                      |                       |                           | Click                                 | <u>there for help</u>                    |                  |                                          | Click here                        | for help                                           |     |
| Click here fo | r help                   | _                       |                       |                           | Urg                                   | ent Request? You will be re              | equired to uploa | d relevant clinical i                    | nfo at the end                    | of this process. <u>Learn More.</u>                |     |
|               |                          |                         |                       |                           | Dor                                   | n't see the insurer you're lo            | oking for? Pleas | se call the number<br>if an authorizatio | on the back of<br>n through EviCo | the member's card to determine<br>ore is required. |     |

- Select the ordering Practitioner or Group for the requested service
- Choose the appropriate Health Plan for the case request

**EviCore** 

Information

### **Select Rendering Lab**

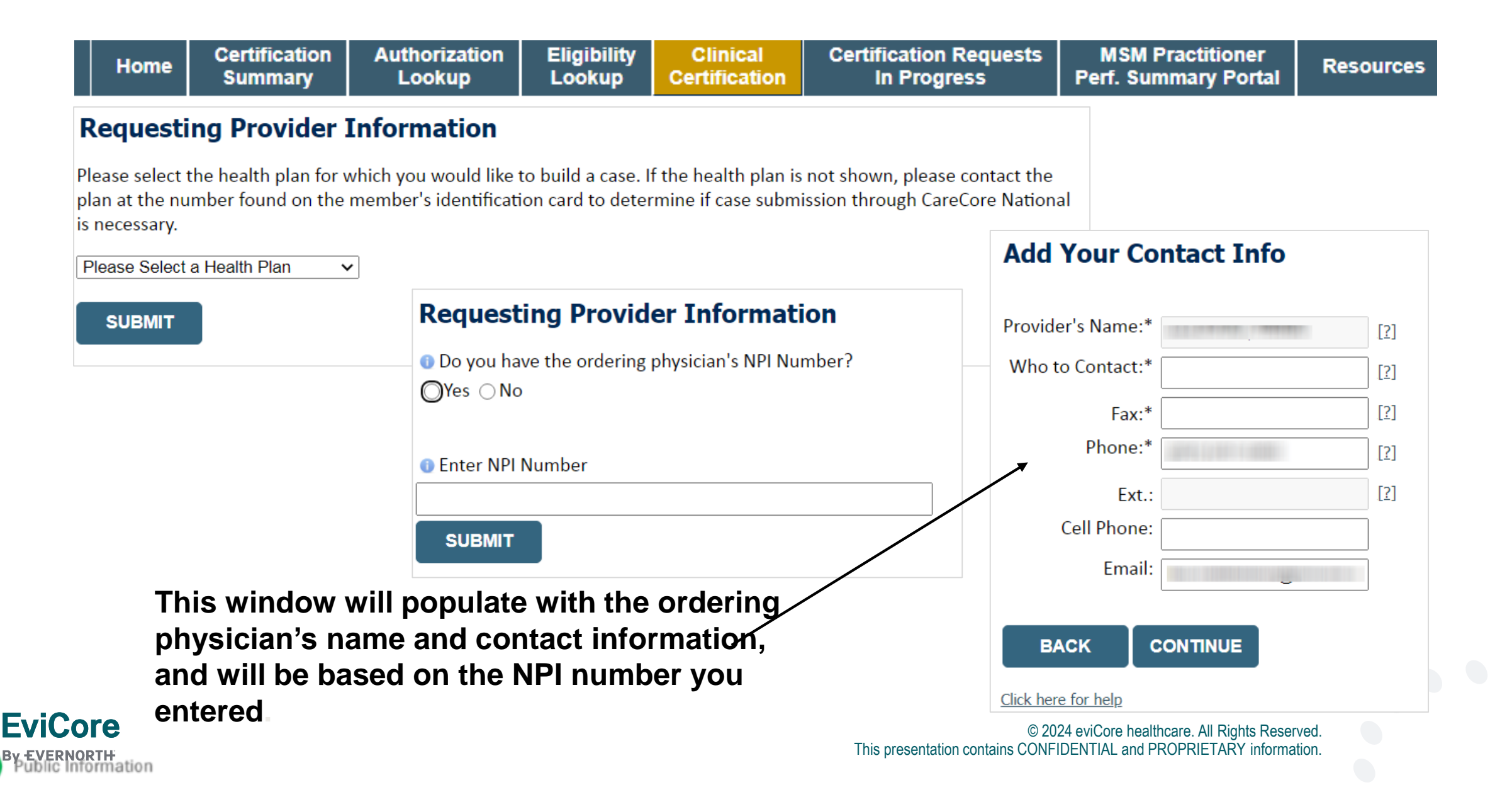

### **Member & Request Information**

| Patient Eligibility      | / Lookup   |     |
|--------------------------|------------|-----|
| Patient ID:*             |            | ]   |
| Date Of Birth:*          | MM/DD/YYYY |     |
| Patient Last Name Only:* |            | [2] |
|                          | J          |     |
| ВАСК                     |            |     |

- Enter the member information including the patient ID number, date of birth and last name. Click Eligibility Lookup
- Next screen you can enter LABST

#### Requested Service + Diagnosis

#### Lab Management Program Procedures

Select a Procedure by CPT Code[?] or Description[?]

 LABTST
 Image: Molecular Generic Test

 Don't see your procedure code or type of service? Click here

#### Diagnosis

Select a Primary Diagnosis Code (Lookup by Code or Description)

LOOKUP

Trouble selecting diagnosis code? Please follow these steps

Select a Secondary Diagnosis Code (Lookup by Code or Description) Secondary diagnosis is optional for Lab Management Program

LOOKUP

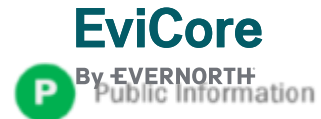

#### **Requested Service + Diagnosis**

Confirm your service selection.

CPT Code:LABTSTDescription:MOLECULAR GENETIC TESTPrimary Diagnosis Code:R97.1Primary Diagnosis:Elevated cancer antigen 125 [CA 125]Secondary Diagnosis:Secondary Diagnosis:Change Procedure or Primary DiagnosisSecondary DiagnosisChange Secondary DiagnosisEACK

Click here for help

- Verify requested service & diagnosis
- Edit any information if needed by selecting change procedure or primary diagnosis
- Click continue to confirm your selection

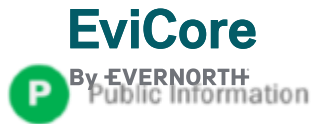

### +Site Selection

| evicore healthcare                                                                                                    |                                                                                                   |
|----------------------------------------------------------------------------------------------------|---------------------------------------------------------------------------------------------------|
| Home         Certification         Authorization         Eligibility         Clinical         Certification Requests         MSM Practitioner         Resources         Manage         Help /<br>Your Account           Lookup         Lookup         Certification         In Progress         Perf. Summary Portal         Resources         Manage         Help /<br>Your Account         Contact Us                                                                                 | Los Of (channel)                                                                                  |
| Add Site of Service         Specific Site Search         Use the fields below to search for specific sites. For best results, search by NPI or TIN. Other search options are by name plus zip or name plus city. You may search a partial site name by entering some portion of the name and we will provide you the site names that most closely match your entry.         NPI:       Zip Code:       Site Name:         TIN:       Oity:       Image: Starts with         LOOKUP SITE | 80% Complete Provider and NPI ( Provider and NPI ( Patient EDIT                                   |
| BACK<br>Click here for help                                                                                                    | Service<br>EDIT<br>LABTST MOLECULAR GENETIC<br>TEST<br>R68.89 Other general symptoms<br>and close |

### Select the specific site where the testing/treatment will be performed

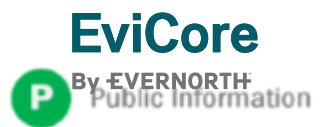

## **Proceed to Clinical Information – Example of Questions**

#### **Proceed to Clinical Information**

Some tests can be automatically authorized by responding to a set of specific clinical questions. In order to determine the right clinical questions to ask, we need to know exactly which test(s) and procedure code(s) are being considered. The next several questions will guide test and procedure code selection.

To the best of your knowledge, has a previous prior authorization request been made for this member and this test?
 Yes ○ No ○ Unknown

Has the specimen been collected?
 Yes ○ No ○ Unknown

SUBMIT

#### **Proceed to Clinical Information**

What is the specimen collection or retrieval from storage date? If the date is unknown, please use today's date.

| SUBMIT |  |  |
|--------|--|--|
|        |  |  |

- Clinical Certification questions will populate based upon the information provided
- You can save your request and **finish later** if needed
  - Please complete the case before the end of the day
  - When logged in, you can resume a saved request by going to Certification Requests in Progress

|   | Proceed to                                                                                                    | Clinical Information                                                      |                                     |
|---|----------------------------------------------------------------------------------------------------|---------------------------------------------------------------------------|-------------------------------------|
|   | <ul> <li>What kind of te</li> <li>Testing related</li> <li>Testing related</li> <li>Other</li> <li>Unknown</li> </ul>                                                                                                    | sting is being done?<br>to cancer<br>to pregnancy                         |                                     |
|   | What test is bei     Do you know the You when the You when the Yo | ing requested? Please provide th                                          | e test name or a short description. |
|   | SUBMIT                                                                                                    |                                                                           |                                     |
| * | Finish Later                                                                                                    | Did you know?<br>You can save a certification<br>request to finish later. |                                     |

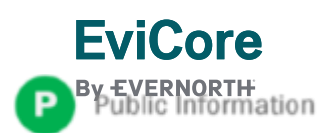

### **Proceed to Clinical Information – More Examples**

#### **Proceed to Clinical Information**

What is the name of the test you are requesting? A selection from the list below is REQUIRED in order to proceed with this request.

This is a list of commonly requested tests from the lab you selected. They are in alphabetic order by the lab's actual test name, which can usually be found on the test requisition.

O Submitting your request will be much faster if the test name can be found.

|   | Test Brand Name                                                                                | Test Category                                        |
|---|------------------------------------------------------------------------------------------------|------------------------------------------------------|
| 0 | None Of These                                                                                  |                                                      |
| 0 | ATM Analysis                                                                                   | ATM Sequencing and Deletion/Duplication Analysis     |
| 0 | BRACAnalysis {Integrated BRACAnalysis; CPT 81162}                                              | BRCA1/2 Sequencing and Deletion/Duplication Analysis |
| 0 | BRACAnalysis {Integrated BRACAnalysis; CPT 81163, 81164)}                                      | BRCA1/2 Sequencing and Deletion/Duplication Analysis |
| 0 | BRACAnalysis and myRisk {Integrated BRACAnalysis and myRisk; CPT 81162, 81479}                 | Hereditary Breast and Ovarian Cancer Panel Tests     |
| 0 | BRACAnalysis and myRisk {Integrated BRACAnalysis and myRisk; CPT 81163, 81164, 81479}          | Hereditary Breast and Ovarian Cancer Panel Tests     |
| 0 | BRACAnalysis and PALB2 {2019 codes; Integrated BRACAnalysis and<br>PALB2; 81162, 81406}        | Hereditary Breast and Ovarian Cancer Panel Tests     |
| 0 | BRACAnalysis and PALB2 {2019 codes; Integrated BRACAnalysis and<br>PALB2; 81163, 81164, 81406} | Hereditary Breast and Ovarian Cancer Panel Tests     |
| 0 | BRACAnalysis and PALB2 {2019 codes; Integrated BRACAnalysis and<br>PALB2; 81163, 81164, 81406} | Hereditary Breast and Ovarian Cancer Panel Tests     |
| 0 | BRACAnalysis and PALB2 {2020 codes; Integrated BRACAnalysis and<br>PALB2; 81162, 81307}        | Hereditary Breast and Ovarian Cancer Panel Tests     |

#### <u>1</u> 2 3 4 5 6 7

#### ALI A B C E G M N P S T

\*\* NOTE: If you know the name of the test, choose the first letter of the test name above. Otherwise, you can scroll through all tests using the page numbers. If you cannot find the test, please return to page 1 of the "All" tab and select "None of These".

\*\*\*FOR LAB REPRESENTATIVES: If you would like to correct or add to this list, please email labmanagement@evicore.com.

Clinical Certification questions will populate based upon the information provided

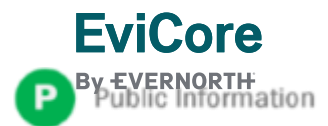

## **Proceed to Clinical Information – Free Text Questions**

#### **Proceed to Clinical Information**

Answer the following questions in clinical detail:

 $\bigcirc$  Why is this test being requested and how will the results be used to change management?

O Describe any applicable current or past medical history, lab testing, or procedure results.

1 If relevant to the testing, describe the family history, including the applicable clinical findings, diagnoses, and/or test results.

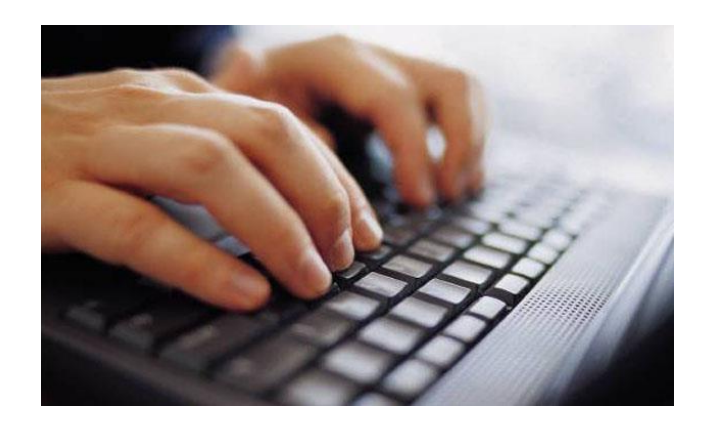

Free text answers allow for further explanation that may be needed.

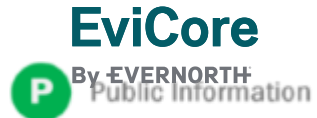

### Next Step: Criteria not met

If criteria is not met based on clinical questions, you will receive a similar request for additional info:

| Is there any additional information specific to the member's conditional information specific to the member's conditional informational informational informational informational informational informational informational informational informational informational informational inf | on you would like to p                                                   | rovide?                 |                                    |                                          |                                  |
|----------------------------------------------------------------------------------------------------|--------------------------------------------------------------------------|-------------------------|------------------------------------|------------------------------------------|----------------------------------|
| I would like to upload a document after the survey                                                                                                    | Summary of Your Reque                                                    | est                     | ·                                  |                                          |                                  |
| I would like to enter additional notes in the space provided                                                                                                    | Please review the details of your requ                                   | uest below and if every | thing looks correct click CONTINUE |                                          |                                  |
| I would like to upload a document and enter additional notes                                                                                                    | Your case has been sent to Me                                            | dical Review.           |                                    |                                          |                                  |
| I have no additional information to provide at this time                                                                                                    | Provider Name:<br>Provider Address:                                      |                         |                                    | Contact:<br>Phone Number:<br>Fax Number: | 100000                           |
|                                                                                                    | Patient Name:<br>Insurance Carrier:                                      |                         |                                    | Patient Id:                              |                                  |
| SOBMIT                                                                                                    | Site Name:<br>Site Address:                                              |                         |                                    | Site ID:                                 |                                  |
|                                                                                                    |                                                                          |                         |                                    |                                          |                                  |
|                                                                                                    | Primary Diagnosis Code:<br>Secondary Diagnosis Code:<br>Date of Sarvico: | R68.89                  |                                    | Description:<br>Description:             | Other general symptoms and signs |
|                                                                                                    | CPT Code:                                                                | LABTST                  |                                    | Description:                             | MOLECULAR GENETIC TEST           |
|                                                                                                    | Case Number:<br>Review Date:                                             | 7/15/2020 5·27·45 P     | PM                                 |                                          |                                  |
|                                                                                                    | Expiration Date:                                                         | N/A                     |                                    |                                          |                                  |
|                                                                                                    | Status:                                                                  | Your case has been s    | sent to Medical Review.            |                                          |                                  |
| Tips:                                                                                                    | CANCEL PRINT CO                                                          | NTINUE                  |                                    |                                          |                                  |

- Upload clinical notes on the portal to avoid any delays by faxing
- Additional information uploaded to the case will be sent for clinical review
- Print out summary of request that includes the case # and indicates 'Your case has been sent to clinical review'

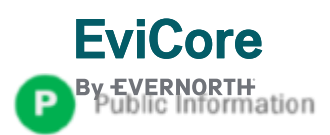

## **Clinical Information**

### **Submitting clinical documentation**

+What verification elements are required when clinical documentations is provided to EviCore?

+EviCore requires name (first and last) and one additional identifier from the list below.

- Date of birth
- Correct case number/Episode ID
- Member identification number
- Full address (Street, City, State and zip code)
- Full phone number including area code
- Driver's license number or other government-issued ID

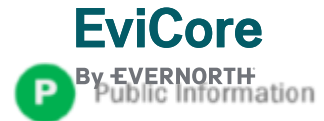

### **Criteria Met**

If your request is authorized during the initial submission you can print out the summary of the request for your records.

| The following testing is approved: BRCA1 and/or 2 Gene Testing. Procedure code(s) approved: 81162. |                                            |                                          |                                                                                     |  |
|----------------------------------------------------------------------------------------------------|--------------------------------------------|------------------------------------------|-------------------------------------------------------------------------------------|--|
| Provider Name:<br>Provider Address:                                                                |                                            | Contact:<br>Phone Number:<br>Fax Number: |                                                                                     |  |
| Patient Name:<br>Insurance Carrier:                                                                |                                            | Patient Id:                              |                                                                                     |  |
| Site Name:<br>Site Address:                                                                        |                                            | Site ID:                                 |                                                                                     |  |
| Primary Diagnosis Code:<br>Secondary Diagnosis Code:<br>Data of Samino:                            | Z01.419                                    | Description:<br>Description:             | Encounter for gynecological examination (general) (routine) without abnormal findin |  |
| CPT Code:<br>Authorization Number:<br>Review Date:<br>Expiration Date:                             | LABTST<br>7/15/2020 5:21:21 PM<br>1/9/2021 | Description:                             | MOLECULAR GENETIC TEST                                                              |  |
| Status:                                                                                            | The following testing is approved: BRC     | A1 and/or 2 Gene Testing. Procedu        | re code(s) approved: 81162.                                                         |  |

© 2024 eviCore healthcare. All Rights Reserved. This presentation contains CONFIDENTIAL and PROPRIETARY information.

## +Clinical Guidelines

### How to access our Guidelines

- Go to <u>www.evicore.com</u> and select the 'Resources' drop down menu on the far right hand side of your browser.
- 2. Then select the 'Clinical Guidelines' button to be directed to the main clinical guidelines page.
- 3. Scroll down and select the 'Laboratory Management' solution.
- Type in desired health plan in the 'Search Health Plan' search bar and press enter.
- 5. Select the appropriate guideline specific to the requested test(s).
  - Examples:
  - Specific genetic testing
  - Molecular and genomic testing
- Huntington Disease testing

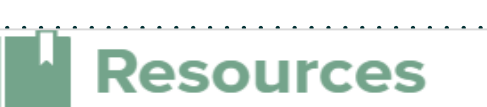

CLINICAL GUIDELINES

Laboratory Management

### **Laboratory Management**

Instructions for accessing the guidelines:

1. Search by health plan name to view clinical guidelines.

2. Locate the reason for denial section found in your letter. Identify the guideline title and

then search by the provided guideline title. Select appropriate guideline document.

Example for **4Kscore for Prostate Cancer Risk Assessment**: We based this decision on the

guidelines listed below: 4Kscore for Prostate Cancer Risk Assessment (MOL. TS. 120).

Search Health Plan ...

## +Clinical Guidelines

### Health Plan specific Guidelines

- 1. Current, Future, and Archived lists and Guidelines are found here.
- 2. You can select the entire Code List or the health plan specific Policy Book.
- Shown here is an example of the Administrative Guidelines you will find on our resource site.
- There are also Lab Guidelines for Clinical Use and Test Specific Guidelines on our resource site. (not shown on this screen)

**EviCore** 

F

|                                                          |                         | •••••                             |                                                  |              |
|----------------------------------------------------------|-------------------------|-----------------------------------|--------------------------------------------------|--------------|
|                                                          | CURRENT                 | FUTURE                            | ARCHIVED                                         |              |
| -<br>Code List:                                          | S                       | 1                                 |                                                  |              |
| Lab Management Co                                        | ode List                |                                   |                                                  |              |
| Guideline                                                | S                       |                                   |                                                  |              |
| Commercia<br>Effective 07/01/2020                        | II Lab Policy Book<br>) |                                   |                                                  |              |
| DMINISTRAT                                               | IVE 🕘                   |                                   |                                                  |              |
| ate of Service and Effec<br>eriod<br>ffective 07/01/2020 | ctive Date of the Aut   | horization Molecula<br>Effective  | ar Pathology Tier 2 Molecular<br>9 07/01/2020    | CPT Codes    |
| formation Requirement<br>eview<br>ffective 07/01/2020    | s for Medical Neces     | Unique<br>sity Codes<br>Effective | Test Identifiers for Non-Specifi<br>e 07/01/2020 | ic Procedure |
|                                                          |                         |                                   |                                                  |              |

\*UTIDs are not required to be submitted with claims for Zing Health

© 2024 eviCore healthcare. All Rights Reserved. This presentation contains CONFIDENTIAL and PROPRIETARY information.

## **Authorization Lookup example**

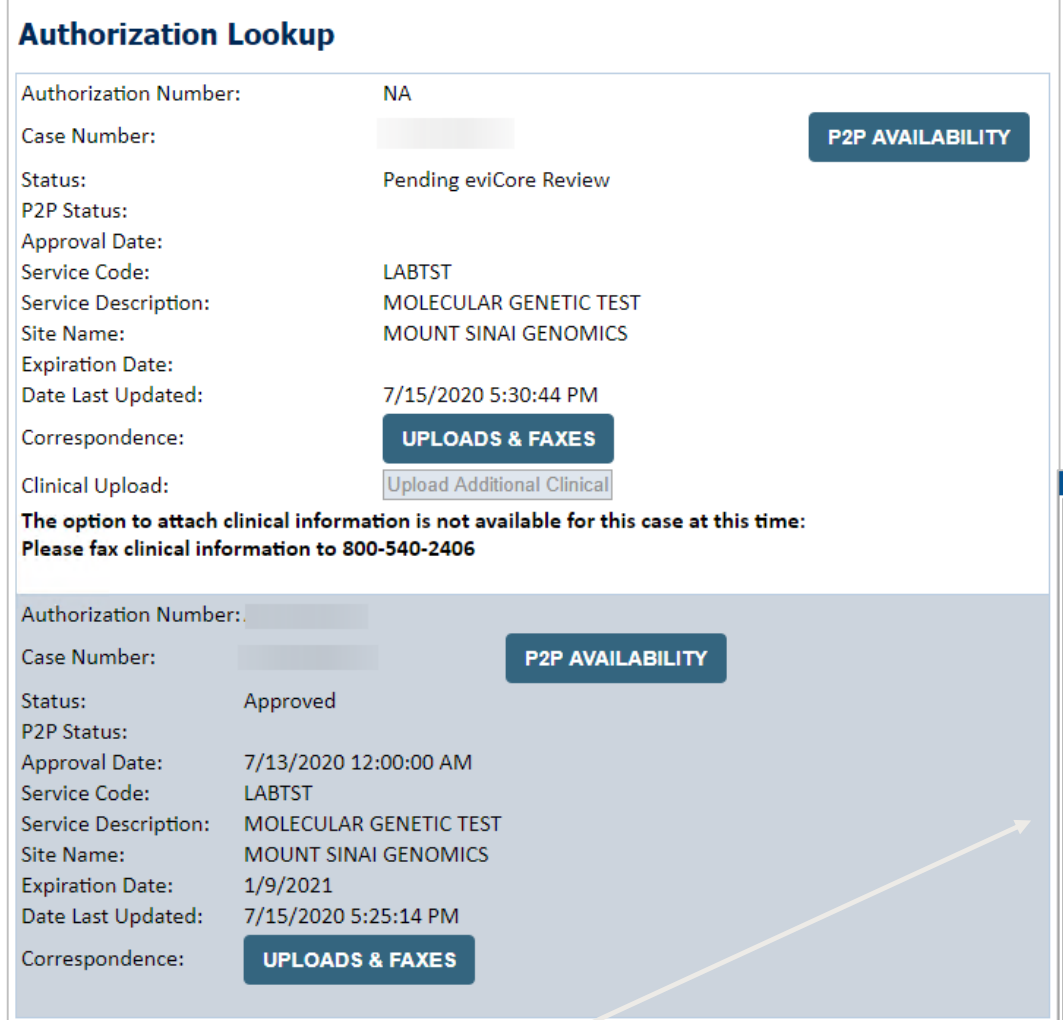

A final decision has not yet been rendered on this case OR it requires special handling. If you have received a request for additional clinical information, please respond to our notice per the instructions received. If you would like to understand additional options available, please contact our Physician Support Unit at 1-800-792-8744, option 1

| ttached Faxes | Sent Letters & Fa | xes Document ( | Jploads                          |           |      |
|---------------|-------------------|----------------|----------------------------------|-----------|------|
|               |                   |                | 3 documents sent.                |           |      |
| Episode ID    | Date Sent         | Time Sent      | Document Name                    | Recipient | View |
|               | 07/15/2020        | 17:25:44       | OSC0101 - Approval Standard PHYS | Physician | VIEW |
|               | 07/15/2020        | 17:25:44       | OSC0104 - Approval Standard SITE | Site      | VIEW |
|               | 07/15/2020        | 17:25:45       | OSC0100 - Approval Standard MBR  | Patient   | VIEW |

EviCore

© 2024 eviCore healthcare. All Rights Reserved. This presentation contains CONFIDENTIAL and PROPRIETARY information.

# **Thank You**

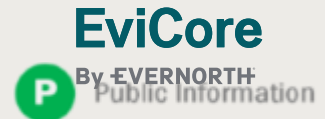